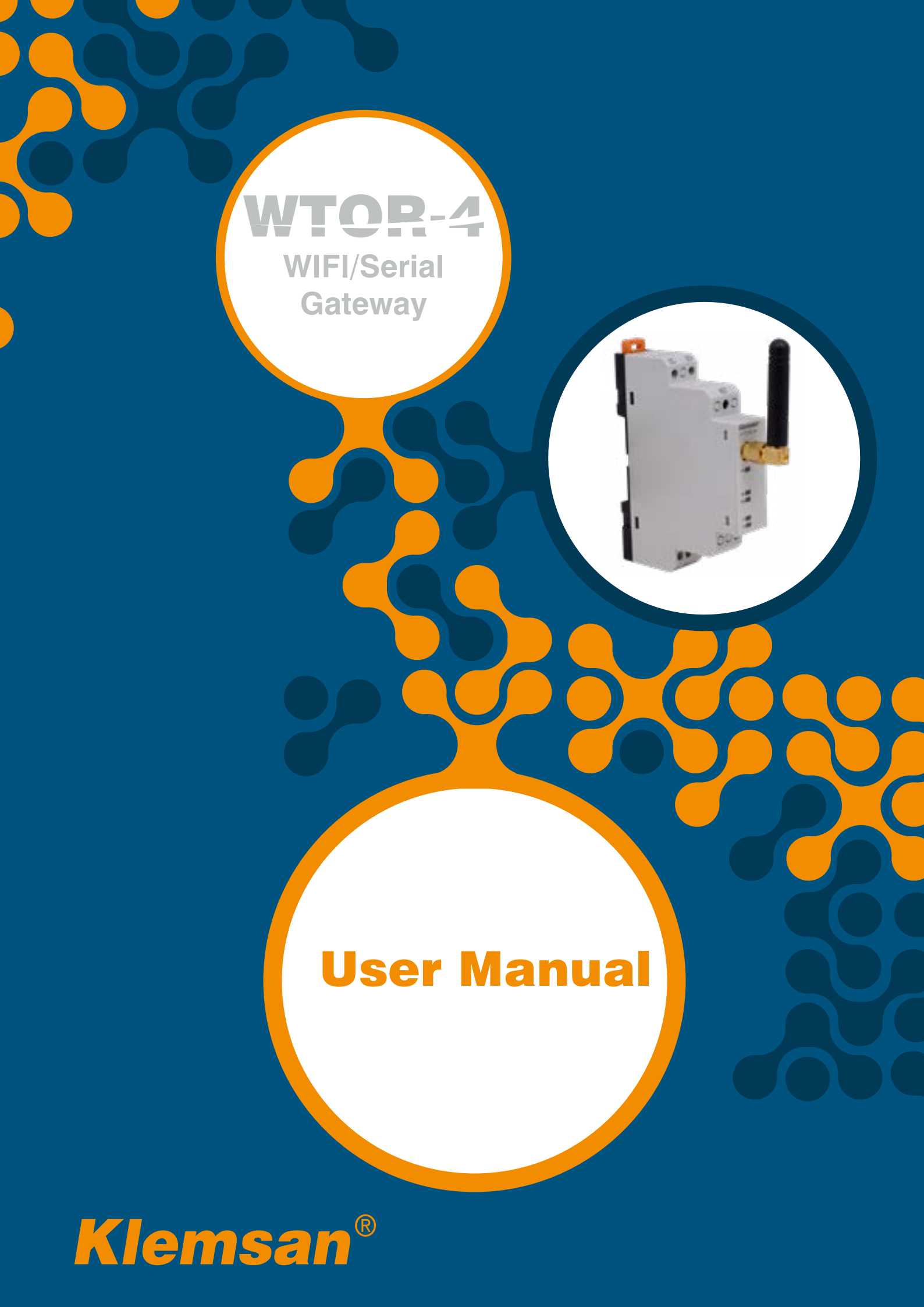

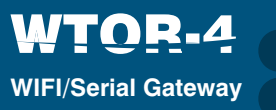

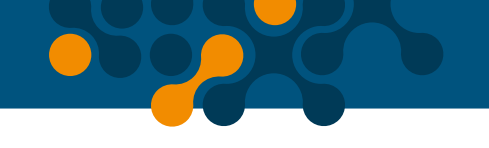

# TABLE OF CONTENTS

| <b>SECTION 1</b> | GENERAL INFORMATION                                 | 4  |
|------------------|-----------------------------------------------------|----|
| 1.1              | General Information                                 | 5  |
| 1.2              | Proper Use and Safety Conditions                    | 6  |
| SECTION 2        | DEVICE FEATURES                                     | 7  |
| 2.1              | Device Definitions                                  |    |
| 2.2              | Connections                                         | 9  |
| 2.3              | Operating Mode                                      | 10 |
| 2.3.1            | AP (Access Point) Mode                              | 10 |
| 2.3.2            | STA (Station) Mode                                  | 11 |
| SECTION 3        | WEB INTERFACE                                       | 12 |
| 3.1              | Device Configuration                                | 14 |
| 3.2              | AP (Access Point) settings:                         | 15 |
| 3.3              | STA (Station) Settings:                             | 16 |
| 3.3.1            | Gateway Settin                                      | 16 |
| 3.3.2            | Network Setting                                     | 17 |
| 3.4              | Communication Settings:                             | 18 |
| 3.4.1            | WIFI Interface - Gateway MODBUS Request Settings:   | 19 |
| 3.4.2            | Serial Interface - Gateway MODBUS Response Settings | 19 |
| 3.5              | Saving Settings                                     | 20 |
| 3.6              | Security Configuration:                             | 20 |
| 3.7              | Device Info                                         | 21 |
| <b>SECTION 4</b> | TECHNICAL SPECIFICATIONS                            | 22 |

# **FIGURES**

| Figure 2-1 | Definitions on WTOR         | 8   |
|------------|-----------------------------|-----|
| Figure 2-2 | Antenna                     | 9   |
| Figure 2-3 | AP (Access Point) Mode      | .10 |
| Figure 2-4 | Ağ Bağlantı Noktası         | .10 |
| Figure 2-5 | Station Mode                | .11 |
| Figure 3-1 | Authentication Screen       | .13 |
| Figure 3-2 | AP (Access Point) Dashboard | .13 |
| Figure 3-3 | STA (Station) Dashboard     | .14 |
| Figure 3-4 | Operating modes             | .14 |

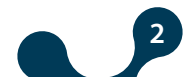

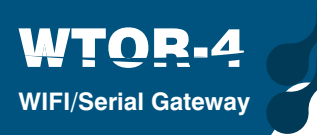

| Figure 3-5  | AP Mode - Progress indicator  | 15 |
|-------------|-------------------------------|----|
| Figure 3-6  | STA Mode - Progress indicator | 15 |
| Figure 3-7  | Access Point Settings Screen  | 15 |
| Figure 3-8  | Station Settings Screen       | 16 |
| Figure 3-9  | Gateway settings              | 16 |
| Figure 3-10 | Network settings              | 17 |
| Figure 3-11 | Communication Settings Panel  | 18 |
| Figure 3-12 | Confirmation                  | 20 |
| Figure 3-13 | Restart İnfo                  | 20 |
| Figure 3-14 | Security Page                 | 20 |
| Figure 3-15 | Device Info                   | 21 |

# **TABLES**

| Table 1-1 | Supported Protocols             | 5 |
|-----------|---------------------------------|---|
| Table 3-1 | Default Communication Settings1 | 8 |

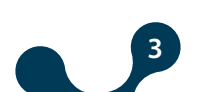

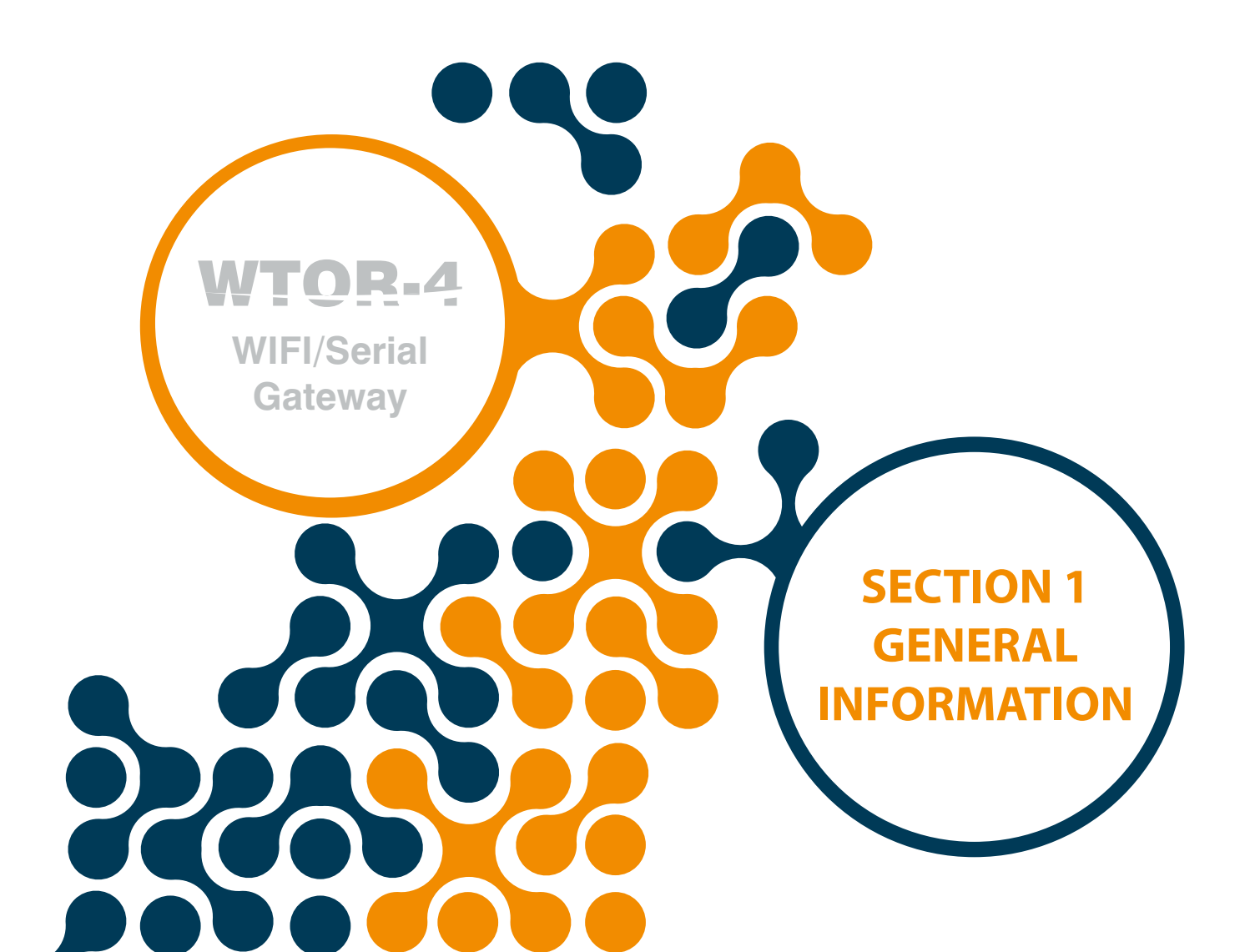

# **SECTION 1 GENERAL INFORMATION**

#### 1.1 General Information

WTOR series products; serial MODBUS devices to efficiently connect to IP-based systems over a Wi-Fi network. It provides a flexible and powerful structure for industrial MODBUS communication with many serial and gateway settings. WTOR works as a server in Access point and Station modes.

Wtor can create WI-FI network while running in AP(Access Point) mode. This feature allows WTOR to be used in places where there is no Wi-Fi network. A single device can join the Wi-Fi network created by WTOR. Serial devices can be controlled and monitored in this way.

In STA (Station ) mode, WTOR can join an external Wi-Fi router to connect the serial devices to the existing Wi-Fi network. Serial devices can be controlled and monitored in this way. WTOR allows 7 gateways and 1 WEB interface connection.

It allows configuration via WEB interface (AP and STA modes) without requiring an external program.

|          | REQUEST               | F        | RESPONSE     |
|----------|-----------------------|----------|--------------|
| WIFI     |                       | SERIAL   |              |
|          | MODBUS TCP            |          | MODBUS RTU   |
| Protocol | MODBUS RTU over TCP   | Protocol | MODBUS ASCII |
|          | MODBUS ASCII Over TCP |          |              |

Table 1-1 Supported Protocols

WTOR converts MODBUS TCP or MODBUS RTU over TCP and MODBUS ASCII Over TCP queries received via GPRS to MODBUS RTU and MODBUS ASCII queries and sends them to serial devices via built-in RS485 / RS232 interface.The response from the serial devices is converted to the request protocol and sends it to the querying device (master) via TCP / IP. LEDs on the device shows a lot of information such as power, operating modes, communication status.

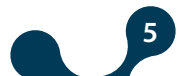

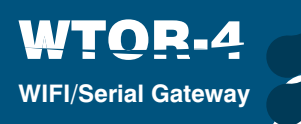

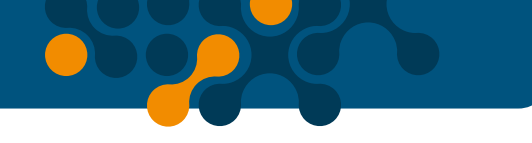

# 1.2 Proper Use and Safety Conditions

Installation and connections should be established in accordance with the instructions set out in the manual by authorized persons. Unless the connection is built properly, device should not be operated.

Before wiring the device up, make sure that energy is cut off.

• Use a dry cloth to remove the dust from the device/clean the device. Avoid using alcohol, thinner or a corrosive material.

Device should be engaged only after all the connections are made.

Do not open the inside of the device. There are no parts which the users can intervene inside.

Device should be kept away from humid, wet, vibrant and dusty environments.

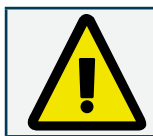

The manufacturing company may not be kept responsible for unfavorable incidents that arise out of the failure to follow the above cautions.

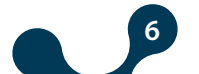

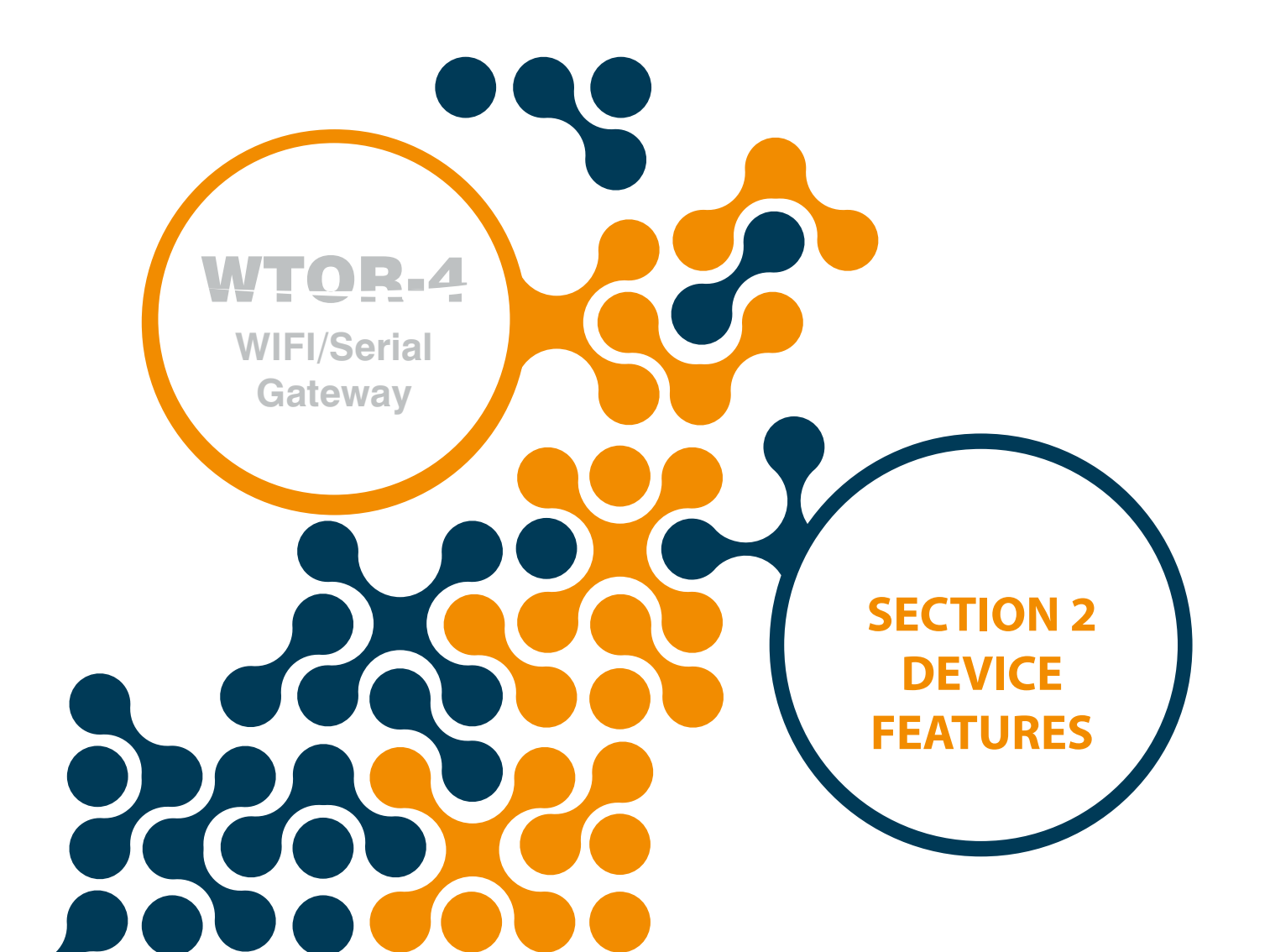

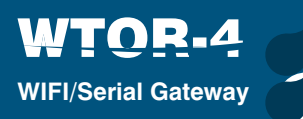

# **SECTION 2 DEVICE FEATURES**

#### 2.1 Device Definitions

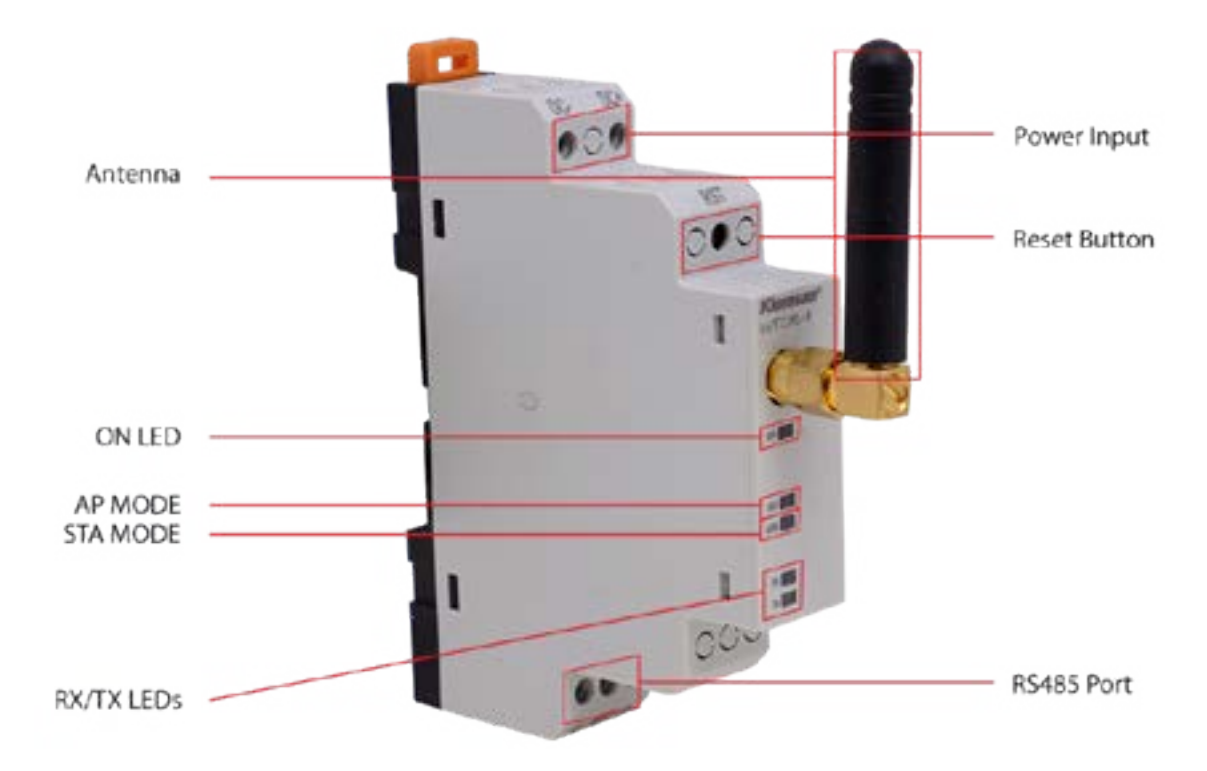

Figure 2-1 Definitions on WTOR

#### DC-,DC+ Input:

Wtor is powered on from DC-, DC+ input. 11 ... 30V AC/DC must be applied.

#### **RST Button:**

Pressing briefly (<5 sec) restarts the device. When pressed for a long time

 $(\geq 5 \text{ sec})$  the device restarts to AP mode, AP mode and security settings return to their default

8

values. The device configuration is as follows:

Operating mode: AP (Access Point)

SSID: WTOR4\_xxxxxxxx (xxxxxxxx: Serial Number)

Security Type: WPA

Password: wtor1234

Domain Name: www.wtor4.net

WEB page entrance;

User Name: admin

Password: admin

### RS485 Port:

Provides communication with devices that support the Modbus protocol.

#### Antenna:

The SMA type connection where the external antenna connection is made.

### ON LED:

When power is supplied from DC-, DC + input, ON LED lights up.

#### AP LED:

When the LED is lit in flasher mode, WTOR is prepared to operate in AP mode. While the LED is flashing, the device that will join the Wi-Fi network is waiting. When a device joins WTOR's Wi-Fi network, the LED will always light up. When the RST button is pressed, the AP LED and STA LED will blink at the same time.

#### **STA LED:**

When the LED is lit in the flasher mode, the WTOR is preparing to operate in the STA mode. When the WTOR joins the defined Wi-Fi network, the LED will always light up. When the RST button is pressed, the AP LED and STA LED will blink at the same time.

### **RX LED:**

The WTOR will scan for 5 seconds at startup to see if the Micro-USB cable is plugged in, and the RX LED flashes during this time. If the Micro-USB cable is plugged in, the RX LED is always on. If the micro-USB cable is not plugged in, the RX LED goes out. It means that when the LED is on, the data from the serial device comes to the WTOR while the WTOR is performing its essential functions.

#### TX LED:

The WTOR will scan for 5 seconds at startup to see if the Micro-USB cable is plugged in, and the TX LED flashes during this time. If the Micro-USB cable is plugged in, the TX LED is always on. If the micro-USB cable is not plugged in, the TX LED goes out. It means that when the LED is on, the data from the WTOR comes to the serial device while the WTOR is performing its essential functions.

# 2.2 Connections

Supply voltage should be applied to WTOR within the range of 11 ... 30VDC.

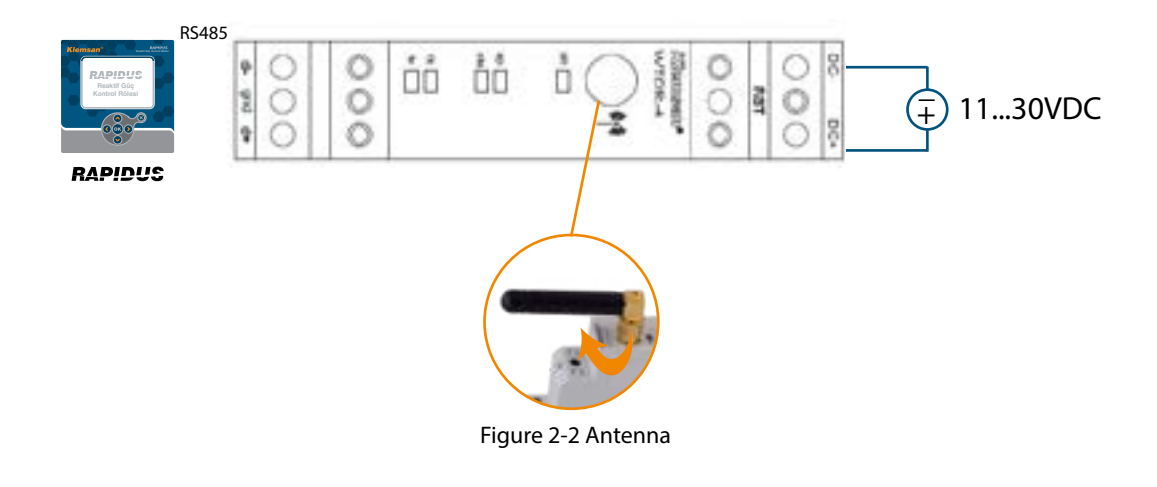

9

### 2.3 Operating Modes

TOR\_4

WIFI/Serial Gateway

WTOR has 2 different operating modes.

#### 2.3.1 AP (Access Point) Mode:

Where there is no established Wi-Fi network, the WTOR may create a Wi-Fi network. A single device can join the Wi-Fi network created by WTOR. Serial devices can be controlled and monitored in this way. To participate in WTOR in AP mode, it is necessary to join WTOR\_xxxxxxxx (xxxxxxxxx: Serial Number) to SSID from the computer's connection settings. WTOR's WiFi encryption is WPA2 and the password is "wtor1234".

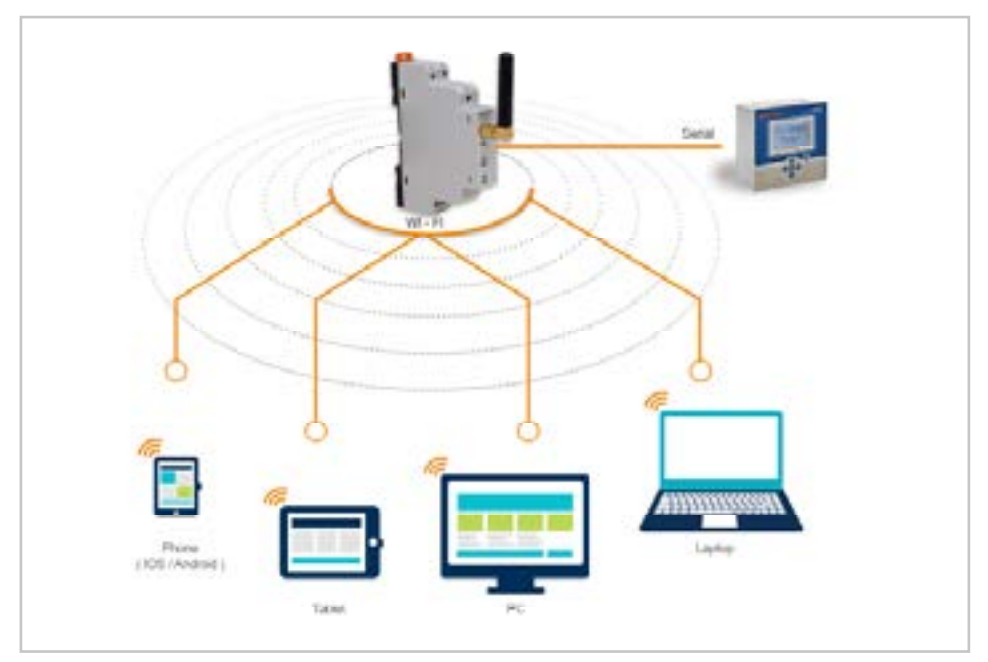

Figure 2-3 AP (Access Point) Mode

WTOR works in AP mode as the factory default value. It is necessary to join the WTOR network in order to make the settings. After joining the network, the configuration page can be accessed from the WEB browser with the IP address 192.168.1.1. The default password is "wtor1234".

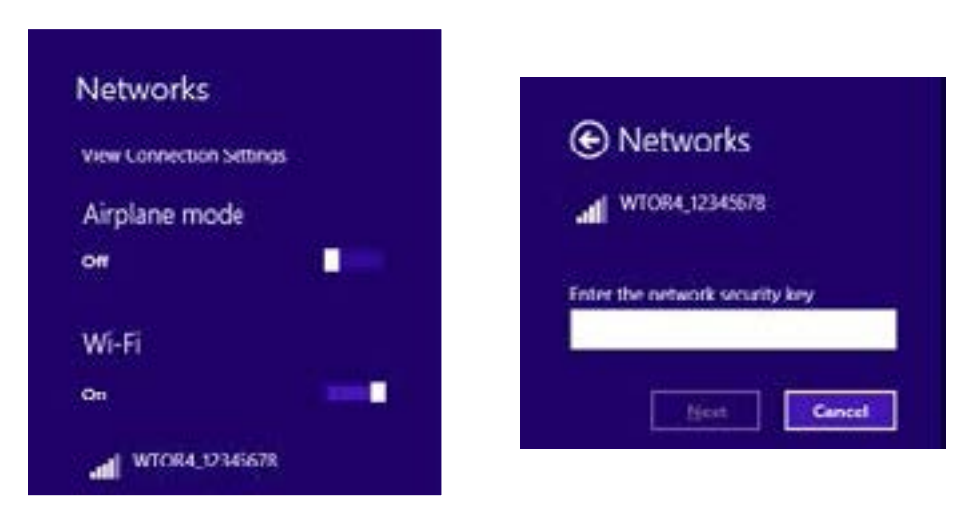

Figure 2-4 Ağ Bağlantı Noktası

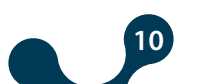

SECTION 2 DEVICE FEATURES

# 2.3.2 STA (Station) Mode:

TOR\_4

WIFI/Serial Gateway

STA (Station-Station) Mode: Joins an external Wi-Fi router to connect serial devices to the existing Wi-Fi network. This way the serial devices can be controlled and monitored. The configuration page can be accessed by entering the IP address set for WTOR in the WEB browser of a computer joined to the same network, and the desired configuration settings can be made.

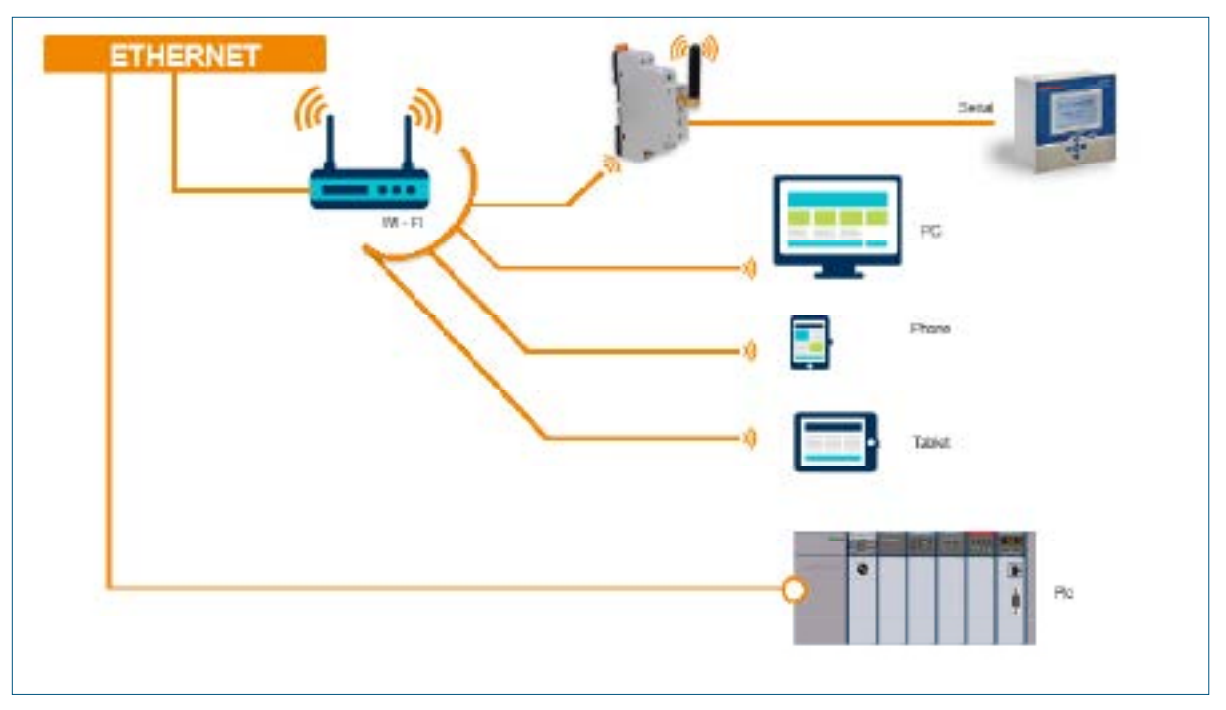

Figure 2-5 Station Mode

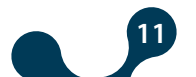

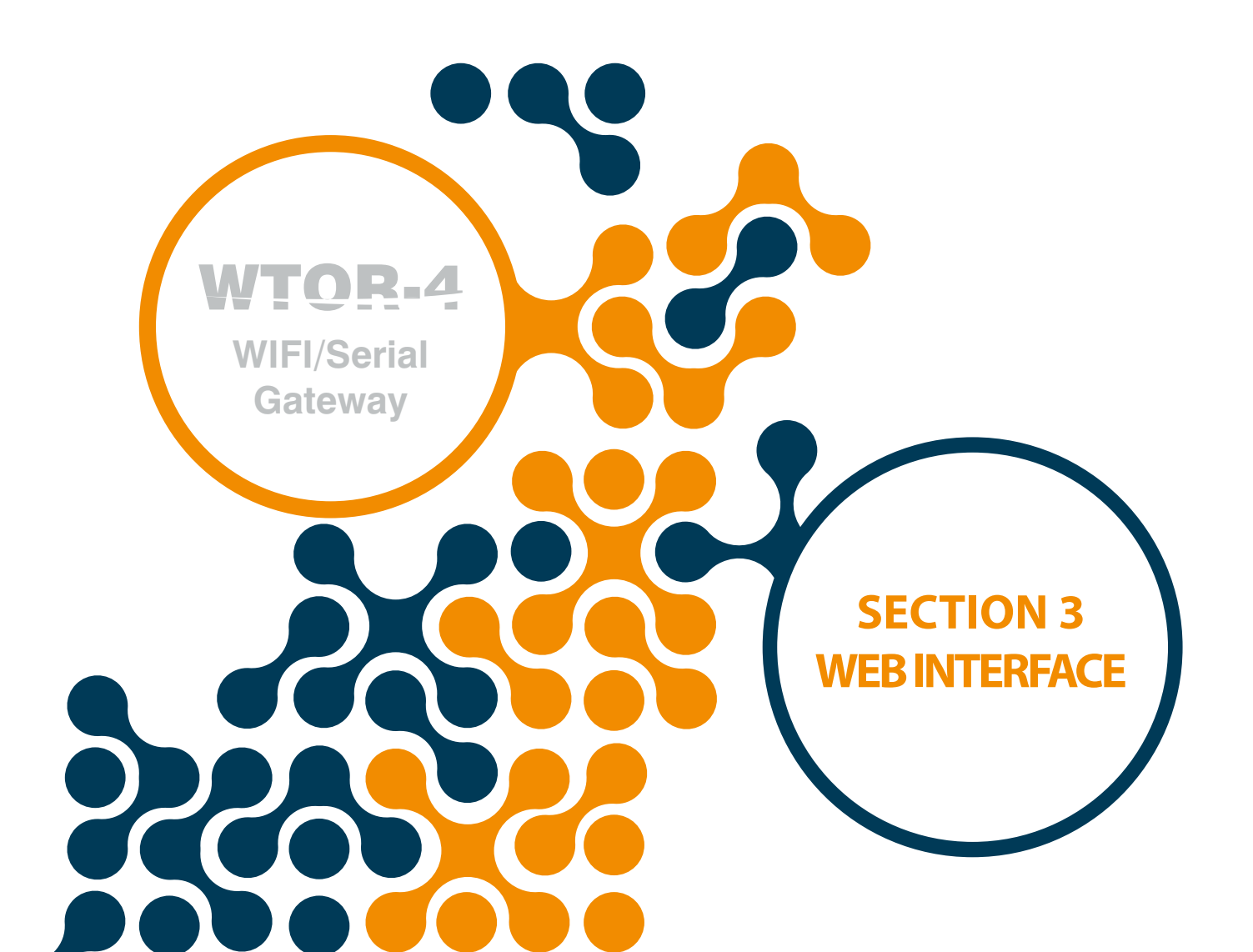

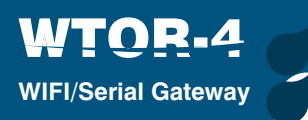

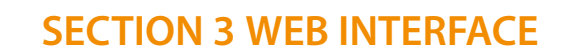

The WTOR web interface is software that runs on the embedded web server where all the configuration settings of the WTOR series products can be made. To access the web interface, any device with an internet browser installed, including tablets and smartphones, can be used.

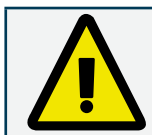

WTOR works in AP mode as the factory default value. It is necessary to join the WTOR network in order to make the settings. After joining the network, the configuration page can be accessed from the WEB browser with the IP address 192.168.1.1.

WTOR can be configured via WEB in AP and STA modes. The "User Name" and "Password" information required to open the configuration page must be entered correctly.

| Authentication Required    |                    |          |  |
|----------------------------|--------------------|----------|--|
| http://192.168.1.1 require | s a username and p | assword. |  |
| Your connection to this si | te is not private. |          |  |
|                            |                    |          |  |
| User Names                 |                    |          |  |
| Password:                  |                    |          |  |
|                            |                    |          |  |
|                            |                    | 122220   |  |
|                            | Log In             | Cancel   |  |

Figure 3-1 Authentication Screen

Once the "User Name" and "Password" information has been entered, the WTOR Web page will be accessed. The first opening page is the "Dashboard" page. This page provides informations about the current WTOR configuration.

| Para secile Prosection | Design Requiring (                    |
|------------------------|---------------------------------------|
| CO WING MANNE          | Natial Properties                     |
| terre an an Deret a    | inite MM                              |
|                        | terb 1 Not bee                        |
|                        | Gateway XXXXIII II Respect Properties |
|                        | Parties manage                        |
|                        | Front accession                       |
|                        | ter Million                           |
|                        | Galaxyey NODBUS Response Propertain   |
|                        | motor and                             |
|                        | inser added the                       |
|                        | Trend Million                         |

Figure 3-2 AP (Access Point) Dashboard

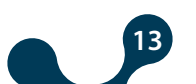

| way had in                                                                                                    | and a second second sec |             |               |                   |                      |                     |
|----------------------------------------------------------------------------------------------------|----------------------------------------------------------------------------------------------------|-------------|---------------|-------------------|----------------------|---------------------|
| Talka Male Pope                                                                                                    | files                                                                                                    |             |               | Senice Properties |                      |                     |
| Wi-Fi Preparties                                                                                                    |                                                                                                    |             |               | Samid Properties  |                      |                     |
|                                                                                                    | Annual Contemport                                                                                                    |             |               | No. o No.         | 14.400               |                     |
| No. of Lot of Lot of Lo | -                                                                                                    |             |               | inc. Br           | 31                   | Table Rees          |
| Network Property                                                                                                    | e                                                                                                    |             |               | Galaxity MODII    | CS Report Properties |                     |
| test agences                                                                                                    | singularies.                                                                                                    |             | logen a       |                   | -                    |                     |
| of Additions                                                                                                    | 102.102.01.01                                                                                                    | Salara Mara | 200.000.000.4 | Annual            | VICTORS ( NOP        |                     |
|                                                                                                    | PEL-9825-294                                                                                                    | 200.00000   | 10210020-1    |                   | THE                  | Charles (1938) Anna |
|                                                                                                    |                                                                                                    |             |               | Galaxiey MODB     | US Respine Propertie |                     |
|                                                                                                    |                                                                                                    |             |               | rates             | -                    |                     |
|                                                                                                    |                                                                                                    |             |               | Pressor.          | HODBLE MILE          |                     |
|                                                                                                    |                                                                                                    |             |               | laund.            | AND room             |                     |

Figure 3-3 STA (Station) Dashboard

WTOR WEB page supports 5 different language values. The desired language can be selected by pressing the flag on the page.

# 3.1 Device Configuration

If any configuration changes are to be made in the WTOR, the "Device Configuration" tab should be selected. When "Device Configuration" is selected, the operating mode ("Access Point" and "Station") will be selected in the first page to be opened. For existing mode only 'Change Setting' option will be active.

| (formsan) Demon Despendent Descriptions (Description)                       |   |
|-----------------------------------------------------------------------------|---|
| TOR Wireless to Serial Modbus Gateway                                       |   |
| reary Miller - 1 day man                                                    |   |
| elect Configuration Mode                                                    |   |
| The particular and entropy of another particular states of a model balance. |   |
| Daniel für Armain Print Minis 🕞                                             |   |
| Careford Careford World @                                                   |   |
|                                                                             |   |
|                                                                             |   |
|                                                                             |   |
|                                                                             |   |
|                                                                             | - |

Figure 3-4 Operating modes

Depending on the selected mode of operation, the WEB page will be redirected to the AP or STA mode settings screen.

Web-based configuration software is progressing in a sequential manner. After the device mode is selected, the progress indicator on the page informs the user by showing the progress of the configuration process.

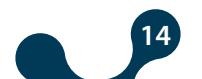

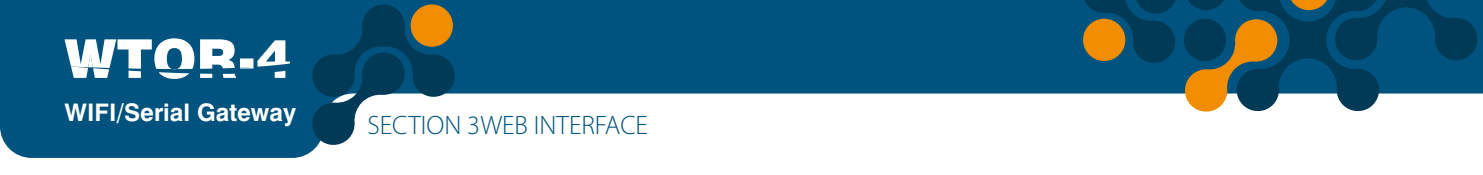

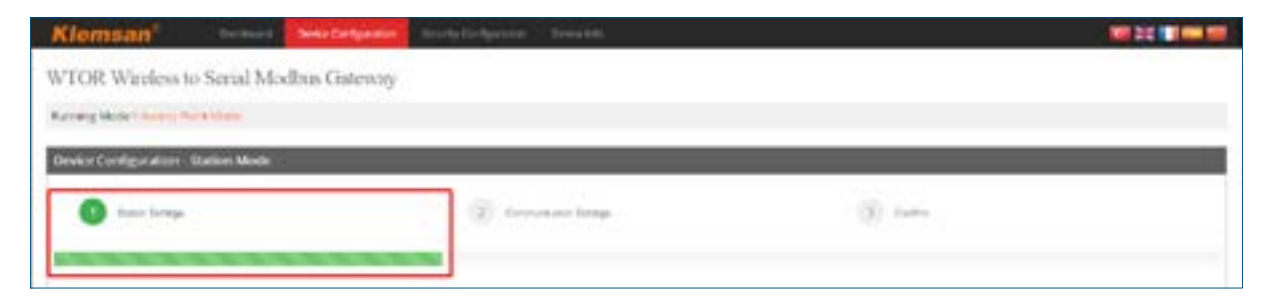

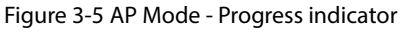

| Klemsan                | Decision 1   | Denie Configuration | Security Configuration Device Life |        | 10 H 10 10 10 10 10 10 10 10 10 10 10 10 10 |
|------------------------|--------------|---------------------|------------------------------------|--------|---------------------------------------------|
| WTOR Wireless          | to Serial Mo | dus Gateway         |                                    |        |                                             |
| Sarving Mode + Streets | u ne n       |                     |                                    |        |                                             |
| Device Configuration   | Station Mode |                     |                                    |        |                                             |
| O Take Sering          | 9            |                     | () Second Man                      | () com |                                             |

Figure 3-6 STA Mode - Progress indicator

### 3.2 AP (Access Point) settings:

In this tab, the access point settings of WTOR are made. The WTOR's default access point settings are: Service Set ID (SSID): WTOR\_xxxxxxx (xxxxxxx = serial number) Security Type: WPA Channel: 6 Domain Name: www.wtor4.net HTTP WEB Port: 80

| Kleman                      | Same and the second second sec |                  |                           |   |
|-----------------------------|----------------------------------------------------------------------------------------------------|------------------|---------------------------|---|
| WTOR Wedes                  | tel Senial Medines Gammery                                                                                                    |                  |                           |   |
| -                           | and the second second se                                                                                                    |                  |                           |   |
| Cases Live Survey, or other | Addres from the second                                                                                                    |                  |                           | 3 |
| • ter                       | benan                                                                                                    | (i) temperatures | (j) and                   |   |
| -                           | ***********                                                                                                    |                  |                           |   |
| Acres Part Sat              | finga                                                                                                    |                  |                           |   |
|                             | (classes bire)                                                                                                    |                  |                           |   |
|                             | serve (second                                                                                                    |                  | head from an and a second |   |
| North Nat                   | -                                                                                                    |                  |                           |   |
| (1444                       | 4 · ·                                                                                                    |                  |                           |   |
| Network Setting             |                                                                                                    |                  |                           |   |
| primeters have              |                                                                                                    |                  |                           |   |
|                             | Ales Court                                                                                                    |                  |                           |   |
|                             |                                                                                                    |                  |                           |   |

Figure 3-7 Access Point Settings Screen

If you only want to change the HTTP WEB port or go to the next page without any changes to the access point settings, the "Customize Settings" button should be inactive.

But if you want to change the access point settings, the button should be checked.

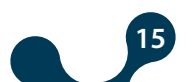

(SSID): WTOR's service set ID in AP mode.

Security Type: Security protocol and certificate programs developed to secure wireless networks. "Open" (unprotected), WEP or WPA can be selected.

Channel: Selecting a Wi-Fi channel will help reduce interference and boost your Wi-Fi signal.

Domain Name: The WTOR configuration page in AP mode can be accessed by entering the domain name 'www.wtor4.net' into the WEB browser as well as from the IP address 192.168.1.1.

HTTP WEB Port: This is the port number that provides access to WEB page. The port 80 is the predefined HTTP WEB port. If it is changed, it should be entered in "IP Address: PortNumber" format.

#### 3.3 STA (Station) Settings:

If WTOR is to be operated in station mode, the network-related settings that WTOR will join are made in this tab.

| Klemson-              |                                                     | alle de la              |                   |     | 1020 100 10 |
|-----------------------|-----------------------------------------------------|-------------------------|-------------------|-----|-------------|
| WTOR Works            | to Secul Modous Gateriony                           |                         |                   |     |             |
| Renting states (1999) |                                                     |                         |                   |     |             |
| Dear Carly years      | 1 - Station & Mande                                 |                         |                   |     |             |
| 0                     | -                                                   | (i) - second and here a |                   | (i) |             |
| -                     |                                                     |                         |                   |     |             |
| Gateway Setting       | 75                                                  |                         |                   |     |             |
|                       | () Tartas subrigitarias in consult planari national |                         |                   |     |             |
|                       | and the second                                      |                         |                   |     |             |
| Second Tax            |                                                     | 8                       |                   |     |             |
| Network Setting       | 6                                                   |                         |                   |     |             |
| OC NAME               | chooce                                              |                         |                   |     |             |
| #771 (ing Rup         | *                                                   |                         | 34367 in          |     |             |
| 4 miles               | manded                                              |                         | Seattle statistic |     |             |
| Convert Name          | 10000.04                                            |                         | Onlinease address |     |             |
| 1 2                   | Class Color (                                       |                         |                   |     |             |
|                       |                                                     |                         |                   |     |             |
|                       |                                                     |                         |                   |     |             |

Figure 3-8 Station Settings Screen

# 3.3.1 Gateway Settings:

| Gateway Settin | gs                                                                |    |              |  |
|----------------|-------------------------------------------------------------------|----|--------------|--|
|                | $\mathcal{A}$ Update settings below to connect different settings |    |              |  |
| 890            | the goal.                                                         |    |              |  |
| Decotty Type   |                                                                   | +) | Security Key |  |

Figure 3-9 Gateway settings

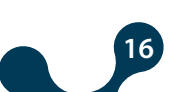

If the station mode is set for the first time, or if WTOR wants to join a different network, the "Update settings below to connect different network" button must be selected. However, if different settings are updated over the same network, this button should be inactive.

(SSID): 'Service set ID' of network that WTOR will be join

Security Type: The encryption type of the network that WTOR will join. Open (unprotected), WEP, WPA1 or WPA2 can be selected.

Security Key: The password for the network that WTOR will join. If Open (unprotected) is selected, this variable will become inactive.

# 3.3.2 Network Settings:

| Migensiaer        | Colored Million and Auto-                                                                                                    |     |               |                                                                                                    |  |
|-------------------|----------------------------------------------------------------------------------------------------|-----|---------------|----------------------------------------------------------------------------------------------------|--|
| WTOR Kalikowa     | Set: Modua Gairway                                                                                                    |     |               |                                                                                                    |  |
| (APA area         |                                                                                                    |     |               |                                                                                                    |  |
| CharApprint Inner | ar Wala                                                                                                    |     |               |                                                                                                    |  |
| 0                 | wine .                                                                                                    | (i) |               | ()) ===                                                                                                    |  |
| -                 |                                                                                                    |     |               |                                                                                                    |  |
| 1.000             |                                                                                                    |     |               |                                                                                                    |  |
| v1 ceba viene     |                                                                                                    |     |               |                                                                                                    |  |
|                   | Contract of the second second se |     |               |                                                                                                    |  |
| 100000000         | Anna al                                                                                                    |     |               |                                                                                                    |  |
| these for         |                                                                                                    |     |               |                                                                                                    |  |
| A) Avenieri       |                                                                                                    |     |               |                                                                                                    |  |
| in the            | the second second second second second second second second second second second second second second second s                                                                                                    |     |               |                                                                                                    |  |
| and the second    |                                                                                                    |     | in the second |                                                                                                    |  |
|                   | 5                                                                                                    |     | -             | No. of Lot of Lot of Lo |  |
| -                 |                                                                                                    |     | int star      |                                                                                                    |  |
|                   |                                                                                                    |     |               |                                                                                                    |  |
|                   | Take Amount                                                                                                    |     |               |                                                                                                    |  |
|                   |                                                                                                    |     |               |                                                                                                    |  |
|                   |                                                                                                    |     |               |                                                                                                    |  |

Figure 3-10 Network settings

MAC Address: Represents the physical address of the network for each device that can connect to the network. Devices are assigned by the manufacturer during production and can not be changed by the user. Even if it is the same brand and model, the MAC address has to be different for each device. The MAC address is a 48-bit value. They are usually displayed in 16-point format.

HTTP WEB Port: This is the port number that provides access to WEB page. The port 80 is the predefined HTTP WEB port. If it is changed, it should be entered as IPAddress: PortNumber. For example, 192.168.35.15:90

IP Address: The address that a networked device receives in the network. It is a form of logical addressing, not physical. There can be many devices with the same IP address provided they are on different networks. IP addresses can be changed by the user. In the IPv4 standard, IP addresses are represented by 4 bytes. They are generally displayed as follows in a 10-point number format. Example: 192.168.35.15

Default Gateway: A gateway is a networking hardware that is connected to the local area network (LAN) and the wide area network (WAN) at the same time. There are different IP addresses in the local area network and the wide area network. The gateway address is the IP address of the network's local area network. Data packets forwarded to this IP address are processed in the gateway and transferred to the wide area network.

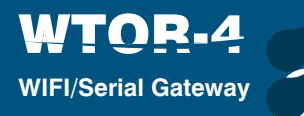

Network Subnet Mask: Used to determine whether two IP addresses are on the same network. Use DHCP: WTOR's network settings can be configured in two different ways. First, if this option is "Yes", WTOR automatically receives the appropriate settings for the network it is connected to. Second, if this option is "No", the IP address, gateway address and subnet mask must be entered by the user in the appropriate fields that are compatible with the network to which the WTOR is connected. If "Yes" is selected, "IP address", "Network Subnet Mask", "Default Gateway" and "DNS Address" settings will not be displayed.

DNS Address: Domain name is the address of the server. It should be set as the default gateway.

#### 3.4 Communication Settings:

| NYOR Nacion is Serial Modilies Gateriany<br>terresponse<br>Dense Series Series Seri                                                                                                    | Areunsan'                               | and the second second s |                 |                                                                                                    |  |
|----------------------------------------------------------------------------------------------------|-----------------------------------------|----------------------------------------------------------------------------------------------------|-----------------|----------------------------------------------------------------------------------------------------|--|
| Here been verse field geneties is deer black<br>Tot here is an annal of the field werk werk werk werk werk werk werk werk                                                                                                    | (TOR Workso                             | to Senid Modino Gatesory                                                                                                    |                 |                                                                                                    |  |
| And participands a Alexan Alexan Alex                                                                                                    |                                         |                                                                                                    |                 |                                                                                                    |  |
| Interview Interview                                                                                                    | iners Configuration                     | Acass Poor Made                                                                                                    |                 |                                                                                                    |  |
| Alessa Port Esting<br>Lessa Port Esting<br>Media despines in some Hiles intel<br>Media despines and<br>Media despines and<br>Media despi | 0                                       |                                                                                                    | (i) manage have | ()                                                                                                    |  |
| aans Port Eeffer<br>i van de gebeure en veer Heer en ve<br>i van de gebeure<br>ier veel e<br>ier veel e<br>ier veel e<br>ier veel e<br>ier veel e<br>ier veel e<br>ier veel e                                                                                                    | -                                       |                                                                                                    |                 |                                                                                                    |  |
| <pre>interventions and the second second sec</pre>                                                                                                    | una Port Let                            | ings.                                                                                                    |                 |                                                                                                    |  |
| Mi Sengaman   Mini Sengaman Senatas   Senatas Senatas   Senatas Senatas   Senatas Senatas                                                                                                    |                                         | ( land an place a series that were                                                                                                    |                 |                                                                                                    |  |
| levels (ar in a constraint of a constraint of                                                                                                    | -                                       | we (eq.) framework                                                                                                    |                 | instea                                                                                                    |  |
| tere di internetionale di internetionale di inte                                                                                                    | Sector Spe                              | alle .                                                                                                    | 1               |                                                                                                    |  |
| etweets Settings<br>entropy a                                                                                                    | (inside                                 | A.                                                                                                    |                 | 6                                                                                                    |  |
| and the second second sec                                                                                                    | idvas tietag                            | 6                                                                                                    |                 |                                                                                                    |  |
| The second                                                                                                    | strengths.                              |                                                                                                    |                 |                                                                                                    |  |
|                                                                                                    |                                         | Rane and                                                                                                    |                 |                                                                                                    |  |
|                                                                                                    |                                         |                                                                                                    |                 |                                                                                                    |  |
|                                                                                                    |                                         |                                                                                                    |                 |                                                                                                    |  |
|                                                                                                    |                                         |                                                                                                    |                 |                                                                                                    |  |
|                                                                                                    | 6 m 1 1 1 m 1 m 1 m 1 m 1 m 1 m 1 m 1 m | a an i contra da la                                                                                                    |                 | The second second second second second second second second second second second second second second second se |  |

Figure 3-11 Communication Settings Panel

Serial communication settings: In this tab, the serial communication settings of WTOR are made. The values in this tab must be selected according to the serial interfaces of the MODBUS network. If these values are not set according to the MODBUS network, a healthy serial communication will not occur. The default serial communications settings for WTOR are:

| Baud Rate | 38400 |
|-----------|-------|
| Stop Bit  | 1     |
| Parity    | None  |

Baud Rate: WTOR supports; 300, 600, 1200, 2400, 4800, 9600, 19200, 38400, 57600 and 115200 baud rates. Stop Bit: WTOR supports 1 and 2 stop bits.

Stop Bit: WTOR supports 1 and 2 stop bit Parity: None, even, odd

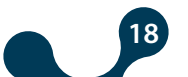

# 3.4.1 WIFI Interface - Gateway MODBUS Request Settings:

In this tab, the WTOR query side gateway settings are made. WTOR's query-side default gateway settings are: Protocol: MODBUS TCP Port: 502 Timeout: 10000 Timeout interval: milliseconds

Protocol: The type of MODBUS queries that are sent to the WTOR over the wireless network is determined by this field. "MODBUS TCP", "MODBUS RTU over TCP" and "MODBUS ASCII over TCP" protocols are selected.

Port: Port to which WTOR will listen.

Timeout Period: In server mode, if a new query does not arrive in WTOR until the "timeout" interval on the query side has expired, the WTOR breaks the TCP connection which the query sending machine and allocates resources for new TCP connections. If the time between two queries is greater than the timeout shown on the query side, a new TCP connection must be opened before the query is sent."

Timeout Interval: Specifies the type of timeout period. It can be selected as "seconds" or "milliseconds".

# 3.4.2 Serial Interface - Gateway MODBUS Response Settings:

Protocol: MODBUS RTU Timeout : 1000 Timeout interval: milliseconds

Protocol: The type of MODBUS responses to the WTOR via the serial connection is determined by this field. One of the "MODBUS RTU" and "MODBUS ASCII" protocols is selected.

Timeout: WTOR's response time from each device in the MODBUS network. If no response is received from the querying deviced uring this time, pass to the next remote connection query. Timeout Interval: Specifies the type of timeout period. It can be selected as "seconds" or "milliseconds".

19

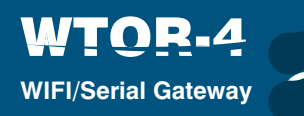

### 3.5 Saving Settings

After "Device Settings" is done, "Submit" button must be pressed to record the changes made.

| - Andrew Careful A |   |  |
|--------------------|---|--|
|                    |   |  |
|                    |   |  |
| 0                  | 0 |  |
|                    |   |  |
|                    |   |  |
|                    |   |  |
|                    |   |  |
|                    |   |  |

Figure 3-12 Confirmation

Changes made after the "Submit" button is pressed are sent to the WTOR and the WTOR starts again. In the meantime, the following screen will appear on the screen.

| 192. <mark>1</mark> 68.1.1 says:                                              | ×                        |
|-------------------------------------------------------------------------------|--------------------------|
| Access point mode settings successfully saved!. De<br>Please wait 30 seconds. | evice will be restarted. |
|                                                                               | ок                       |

Figure 3-13 Restart İnfo

### **3.6 Security Configuration:**

In this tab, the "User Name" and "Password" information that is requested at the entrance of WORT WEB page are set.

The default settings for WTOR are as follows:

User Name: admin

Password: admin

User Name: This is the username to be entered during login to WEB page.

New Password: This is a new password to be entered during login to WEB page. New Password

(Repeat): Enter the password to check the new password during login to the WEB page. If the "Submit" button is pressed on the screen that appears when the "Continue" button is pressed, the new user name and password will be saved to WTOR and WTOR will start again.

20

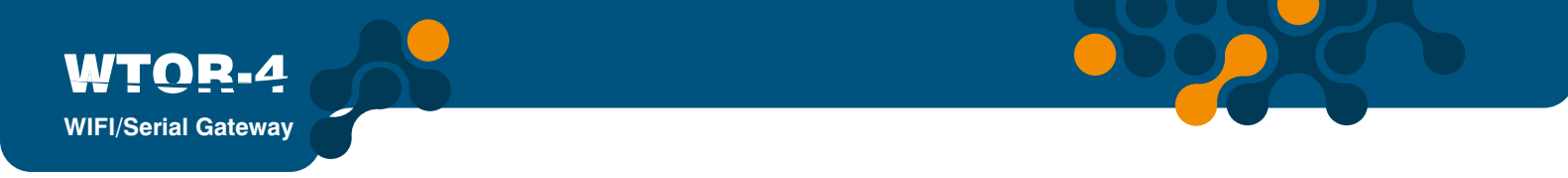

| WTOR Washins to Secial Modbas Galescop                                                                                                    |  |
|----------------------------------------------------------------------------------------------------|--|
|                                                                                                    |  |
| And a second second sec |  |
| March Delignation                                                                                                    |  |
| <b>0</b> (i)                                                                                                    |  |
|                                                                                                    |  |
| Lugh Setings                                                                                                    |  |
| teres and teres                                                                                                    |  |
| Reference units                                                                                                    |  |
| and the second second sec                                                                                                    |  |
| (100 Dec 1                                                                                                    |  |

# 3.7 Device Info

Figure 3-14 Secrity Page

It is the page that has WTOR's product name, serial number, software version, hardware version, date of production, etc.

| About            | Klemsan®   |
|------------------|------------|
| Product          | WTOR4      |
| Serial Number    | 12345678   |
| Firmware Version | 1.00       |
| Hardware Version | 1.2.1      |
| Build Date       | 27.10.2016 |

Figure 3-15 Device Info

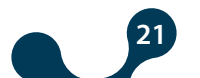

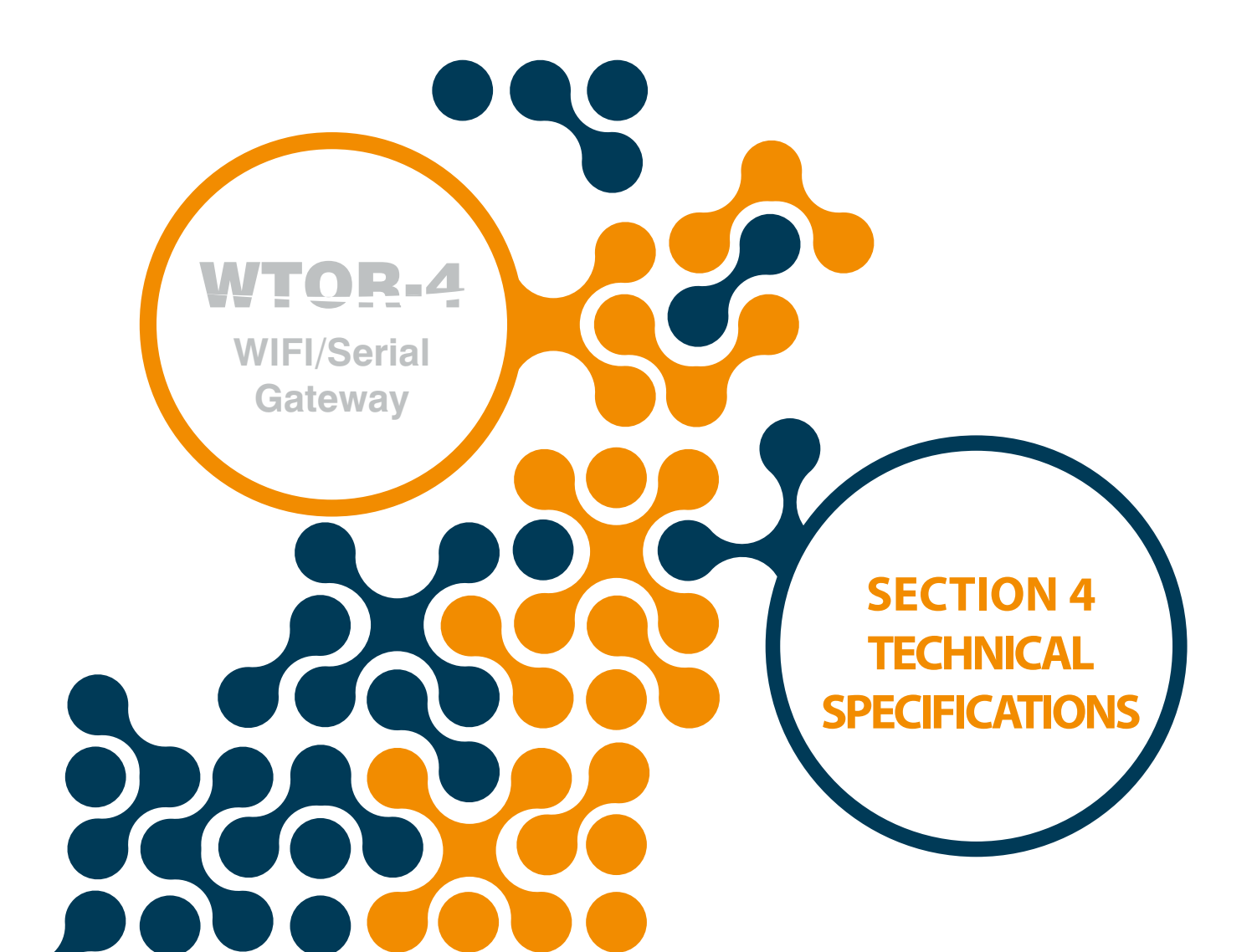

# **SECTION 4 TECHNICAL SPECIFICATIONS**

#### SUPPLY

WTOR.4

WIFI/Serial Gateway

| Voltage             | 11-30VDC from DC+,DC- terminals |
|---------------------|---------------------------------|
| Frequency           | 45-65Hz                         |
| Power Consumption   | <1.2W and <2.2VA                |
| Working Temperature | 1060 °C                         |
| İsolation           | 1.5kV RMS                       |

#### **WI-FI FEATURES**

| Standard             | . 802.11b/g/n                       |
|----------------------|-------------------------------------|
| Network Mode         | . AP/ Station                       |
| Transmission Power   | . 18.0 dBm @ 1DSSS, 14.5 dBm @ OFDM |
| Receiver Sensitivity | 95.7 dBm @ 1DSSS, -74.0 dBm @ OFDM  |
| RF Model             | . DSSS / OFDM                       |
| Security Type        | . WPA2                              |

# SERIAL COMMUNICATION

| Supports for up to 64 devices |                                                     |
|-------------------------------|-----------------------------------------------------|
| Baudrate                      | . 600, 1200, 2400, 4800, 9600, 19200, 38400, 57600, |
| 115200 Stop Bit               | . 1,2                                               |
| Parite Biti Ayarı             | . None, Even,Odd                                    |
| Data                          | . 8 Bit                                             |

# **Supported Protocols**

MODBUS TCP TCP zerinden MODBUS RTU TCP zerinden MODBUS ACII

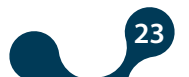

SECTION 4 TECHNICAL SPECIFICATIONS

WTOR-4

WIFI/Serial Gateway

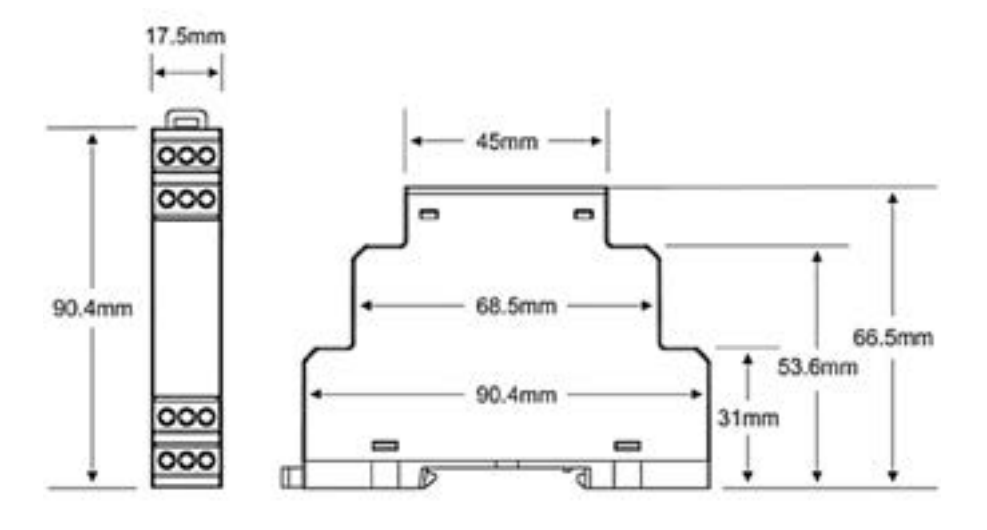

Şekil 4-1 Dimensions

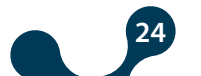

Kızılüzüm Mahallesi Kemalpaşa Kızılüzüm Cad. No:15 - 35730 Kemalpaşa - İzmir / TURKEY Tel: (+90 232) 877 08 00 Fax: (+90 232) 877 08 06

Revizyon No: 04042017

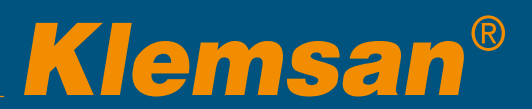